### 1. Instalar el driver

#### Desactive temporalmente antivirus durante la instalación.

1) Doble clic en el icono 🗳 para comenzara instalación. En la siguiente imagen, seleccione idioma.

# Manual instalación

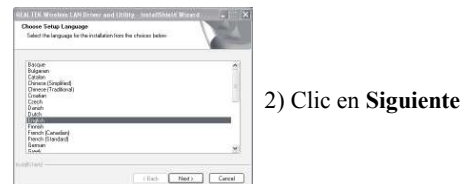

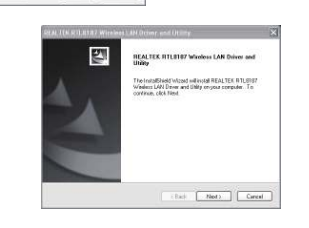

La instalación se esta realizando en este momento

Now Installing REALTER, BTL 8187 Windows LAN UNIO

4) La instalación finaliza con la siguiente imagen.

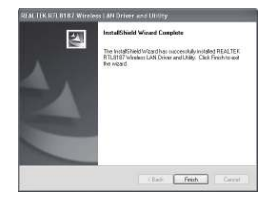

5) El icono aparece en la parte derecha inferior de su ordenador tras finalizar instalación.

## 2.Configuración de red

1) Doble clic sobre el icono de la parte inferior derecha

2) Clic en "Redes disponibles" como aparece en la siguiente imagen:

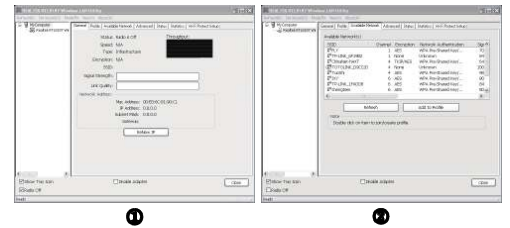

3) Busque y seleccione su red en este momento (D9CC20 es un ejemplo) y haga clic en "Añadir a perfil" como aparece en la imagen:

| _     | 0      | Wireless network security                  |                  |   |  |
|-------|--------|--------------------------------------------|------------------|---|--|
|       |        | This network requires a key for the follow | e following:     |   |  |
|       | 2127-  | Network Authentication:                    | WPA2-P5K         | ~ |  |
|       | Gu     | Data encryption:                           | AES              | * |  |
|       |        | ASCII                                      | ASCII PASSPHRASE |   |  |
|       | transi |                                            |                  |   |  |
|       | (real) | Key index (advanced): 1 🔍                  |                  |   |  |
| CieCl |        | Network key:                               |                  |   |  |
| (     |        | Confirm network key:                       |                  |   |  |
|       |        | ******                                     |                  |   |  |
|       |        |                                            |                  |   |  |

4) Si su red tiene contraseña escriba en el espacio en blanco

5) La conexión se ha realizado con éxito al aparecer la siguiente imagen:

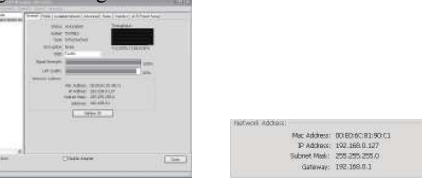

Para introducir la contraseña correctamente tenga en cuenta las letras mayúsculas. La dirección IP, mascara de subred y puerta de enlace aparecen automáticamente.

### **Preguntas frecuentes:**

### P1. No puedo encontrar redes WiFi

1)Compruebe si el adaptador WiFi esta inhabilitado 2)Compruebe el driver esta instalado correctamente, de lo contrario vuelva a instalarlo

3)Compruebe el software cliente. No deshabilite controlador.

4)Desde aplicación cliente no seleccione cerrar el adaptador WiFi

5)Compruebe el router emisor funciona correctamente

6)Compruebe otros dispositivos WiFi pueden conectarse correctamente al router

7)Aproxime al router y trate hacer la conexión de nuevo.

#### P2. No puedo conectar a la señal WiFi

1) Compruebe la contraseña introducida y tip codificación son correctas

2) Verifique algún tipo de protección en el ro Filtrado IP o MAC impide la conexión.

3) Compruebe la calidad de la señal es sufici y no es débil o aproxime al router

4) Compruebe el router funciona correctam con otros dispositivos WiFi

P3 Como acceder a la configuración dispositivo

Botón derecho sobre Equipo y Propied seleccione Administrador de dispositivos controlador de red aparecerá.

Si aparece la admiración en color amarillo, haga clic con el botón derecho y seleccione "Actualizar controlador" hasta que la admiración desaparezca. Si aun asi sigue sin funcionar, cierre FireWall y antivirus y realice nuevamente la instalación.

| O more a second                                                                                                    |  |
|----------------------------------------------------------------------------------------------------|--|
| - A IDUST-Dechow                                                                                                    |  |
| The second second second second second second second second second second second second second second second se                                                                                                    |  |
| and the Constant                                                                                                    |  |
| at the Combine selections                                                                                                    |  |
| a Colorado analista                                                                                                    |  |
| P up chapter and a set                                                                                                    |  |
| 1 12 TH TALETAN AND A STATE                                                                                                    |  |
| a martine and a second and a second and a second a second a second a second a second a second a second a second                                                                                                    |  |
| - Sp respective                                                                                                    |  |
| and the part of the part of th |  |
| a vil Madam                                                                                                    |  |
| 1. Illi fatarak adartara                                                                                                    |  |
|                                                                                                    |  |
| Description                                                                                                    |  |
| <ul> <li>B. Second Contailant controlant</li> </ul>                                                                                                    |  |
| <ul> <li>B. Sound, video and page controllers</li> </ul>                                                                                                    |  |
| 10 Western deutons                                                                                                    |  |
| <ul> <li>Bet Drawing Senal Day controllers</li> </ul>                                                                                                    |  |
|                                                                                                    |  |
|                                                                                                    |  |
|                                                                                                    |  |

P4. No obtengo dirección IP del router

El router unicamente envía la dirección IP, aunque

puede modificarse clic en el icono 🔤 de la parte

haga clic en Protocolo TCP-IP y haga clic en OK

#### General Supp Statur 00:16:26 Duration Speed 100.0 Mbps W" Realtek EAPPkt Protocol AFGIS Protocol (IEEE 802 1x) v3.4.5.1 Install Received Properties Disable Close OK Ca General You can get IP settings assigned automatically if your network supports this capability. Otherwise, you need to ask your network automatical Obtain an IP address aut (ii) Lise the following IP address 192.168.1.158 IP address: Subnet mask inferior derecha y seleccione **Propiedades** 255.255.255.0 Default gatewa 192.168.1.1 () Use the following DNS Preferred DNS server 192.168.1.1

Compruebe de introducir la dirección IP con para poder hacer la conexión.

Advanced... DK Cancel

Alternate DNS serve